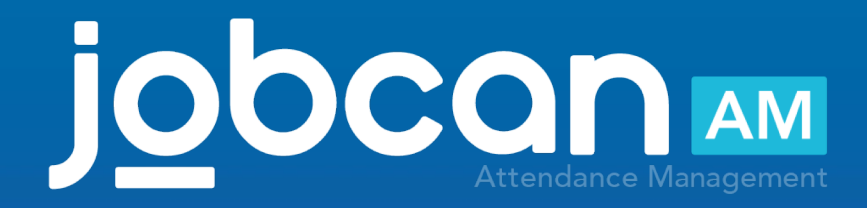

## Manual for Mobile My Page

2020.01

### Table of Contents

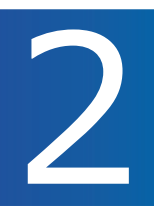

| Flow of start of use                                                            | <br>3  |
|---------------------------------------------------------------------------------|--------|
| Top screen and outline of each function                                         | <br>4  |
| 【Clocking】<br>● Clocking in                                                     | <br>6  |
| <ul> <li>About Night Shift Mode</li> </ul>                                      | <br>7  |
| • About GPS clocking                                                            | <br>8  |
| 【Attendances】<br>● Check the work status                                        | <br>10 |
| <ul> <li>Check the daily clocking</li> </ul>                                    | <br>11 |
| <ul> <li>Add the clocking</li> </ul>                                            | <br>12 |
| • Delete the clocking                                                           | <br>13 |
| • Revise the clocking                                                           | <br>14 |
| 【Shift】<br>● Confirm the confirmed shift                                        | <br>16 |
| <ul> <li>Apply for the desired shift (1)</li> </ul>                             | <br>17 |
| <ul> <li>Apply for the desired shift (2)</li> </ul>                             | <br>18 |
| <ul> <li>Cancel the requested shift</li> </ul>                                  | <br>19 |
| 【Request】<br>● Apply for vacation (1)                                           | <br>21 |
| • Apply for vacation (2)                                                        | <br>22 |
| • Cancel the Vacation Request (1)                                               | <br>23 |
| <ul> <li>Cancel the Vacation Request (2)</li> </ul>                             | <br>24 |
| • Apply for holiday work (1)                                                    | <br>25 |
| • Apply for holiday work (2)                                                    | <br>26 |
| <ul> <li>Apply for overtime or Early-in</li> </ul>                              | <br>27 |
| <ul> <li>Revise the request details for overtime or<br/>early-in (1)</li> </ul> | <br>28 |
| <ul> <li>Revise the request details for overtime or<br/>early-in (2)</li> </ul> | <br>29 |
| <ul> <li>Cancel the request for overtime or early-in</li> </ul>                 | <br>30 |
| [Configuration]                                                                 |        |

Configuration]Change password / Log out

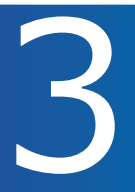

#### Preparation and step-by-step process of using the Mobile MyPage

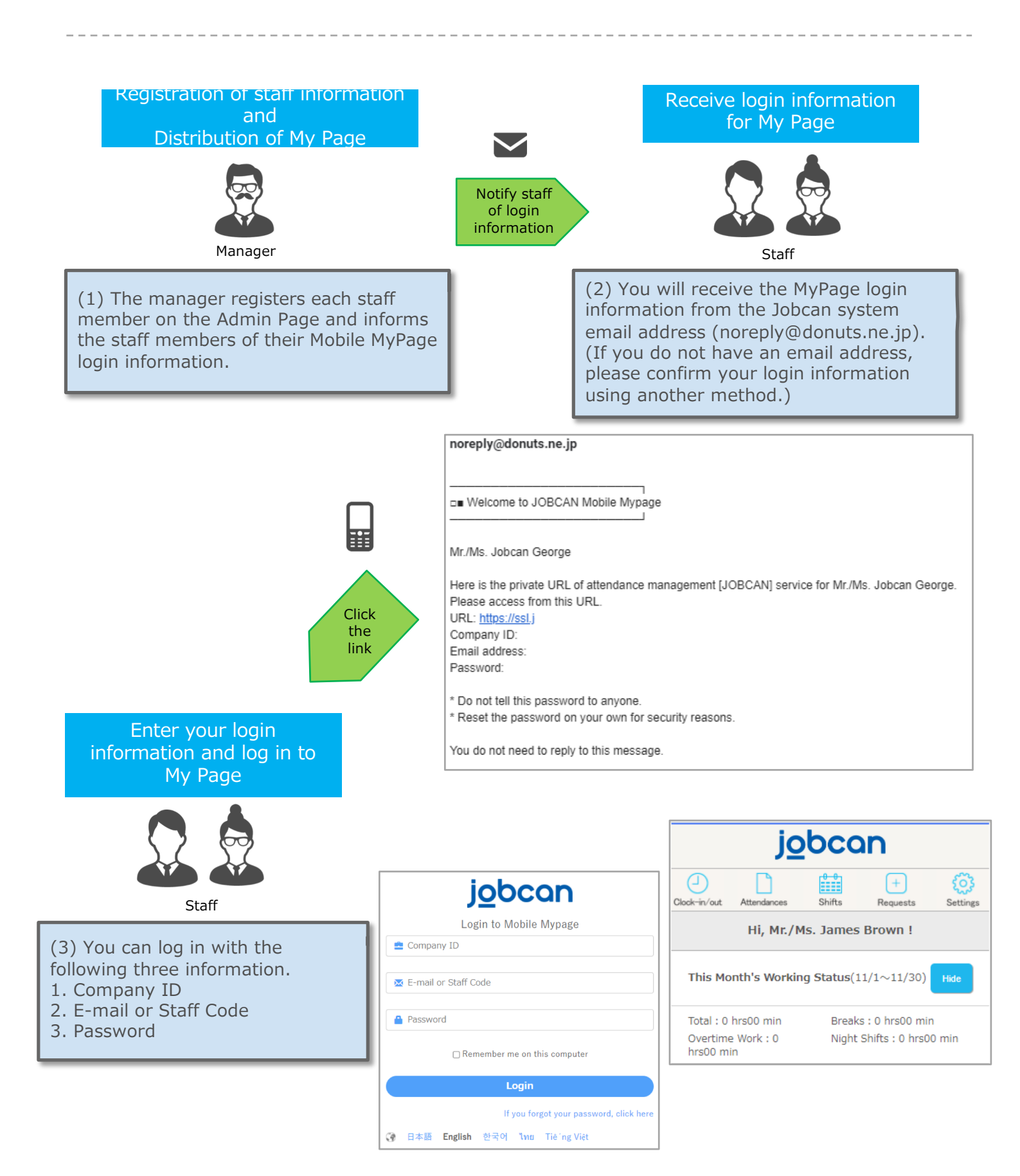

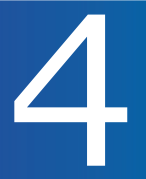

#### Mobile MyPage Functions

By using the MyPage, you can check your own work status and apply for shifts, vacations and overtime.

■ Clocking: You can clock-in at the current time. (You can also record location information using GPS

- at the time of clocking)
- Attendances: You can check the work status, revise/add/delete the clocking.
- Shifts: You can check confirmed shift and apply for a shift.
- Requests: You can apply for vacation or overtime.

■ Settings: You can change your password. (Only when the password change mode is turned on by the manager)

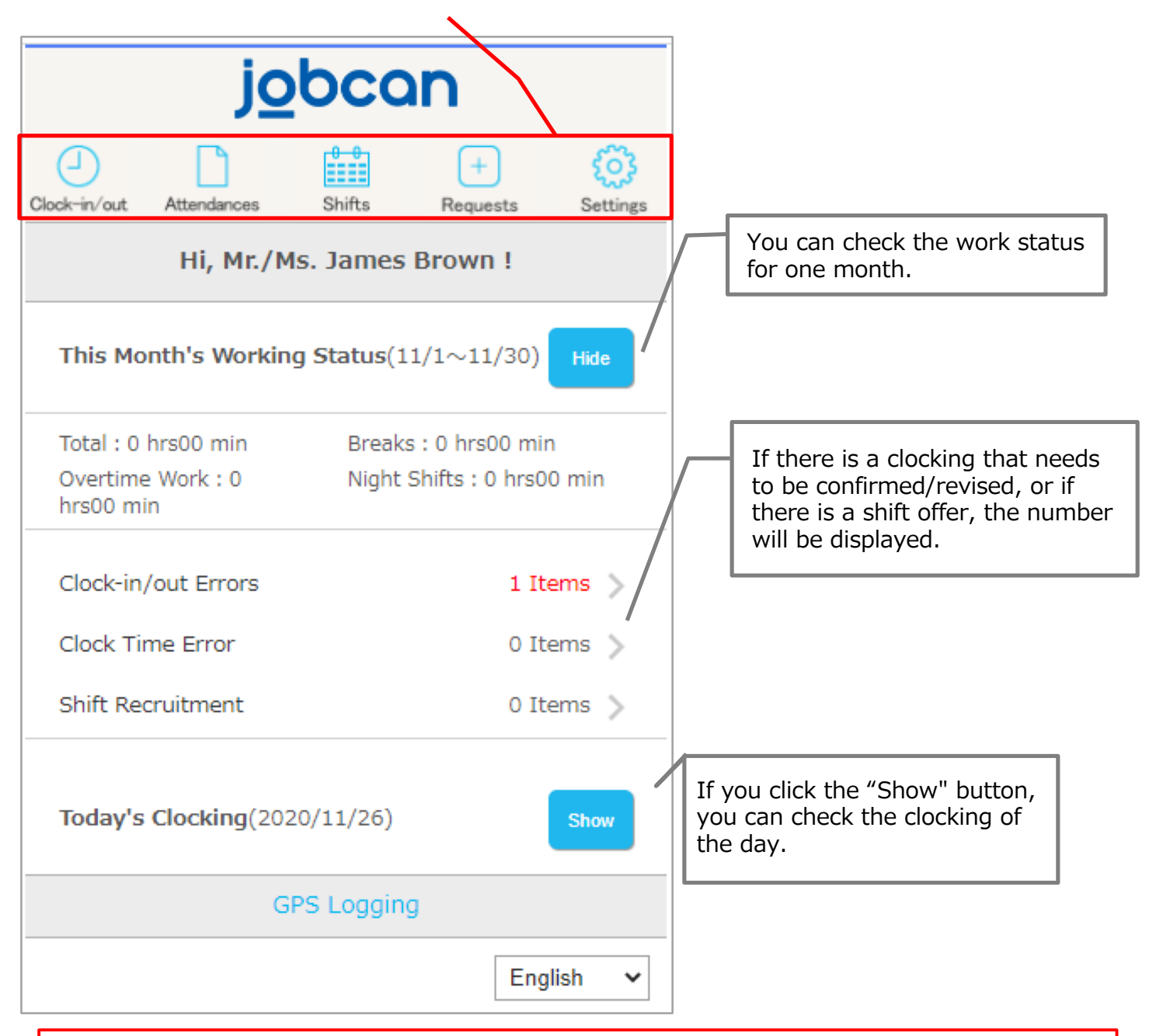

Some menus/items may not be displayed depending on the contract details and settings on the Admin Page.

## [Clocking]

p.6 – p.8

j<u>o</u>bcan 🏧

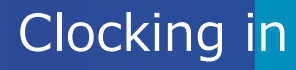

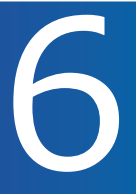

#### Real-time clocking via the MyPage

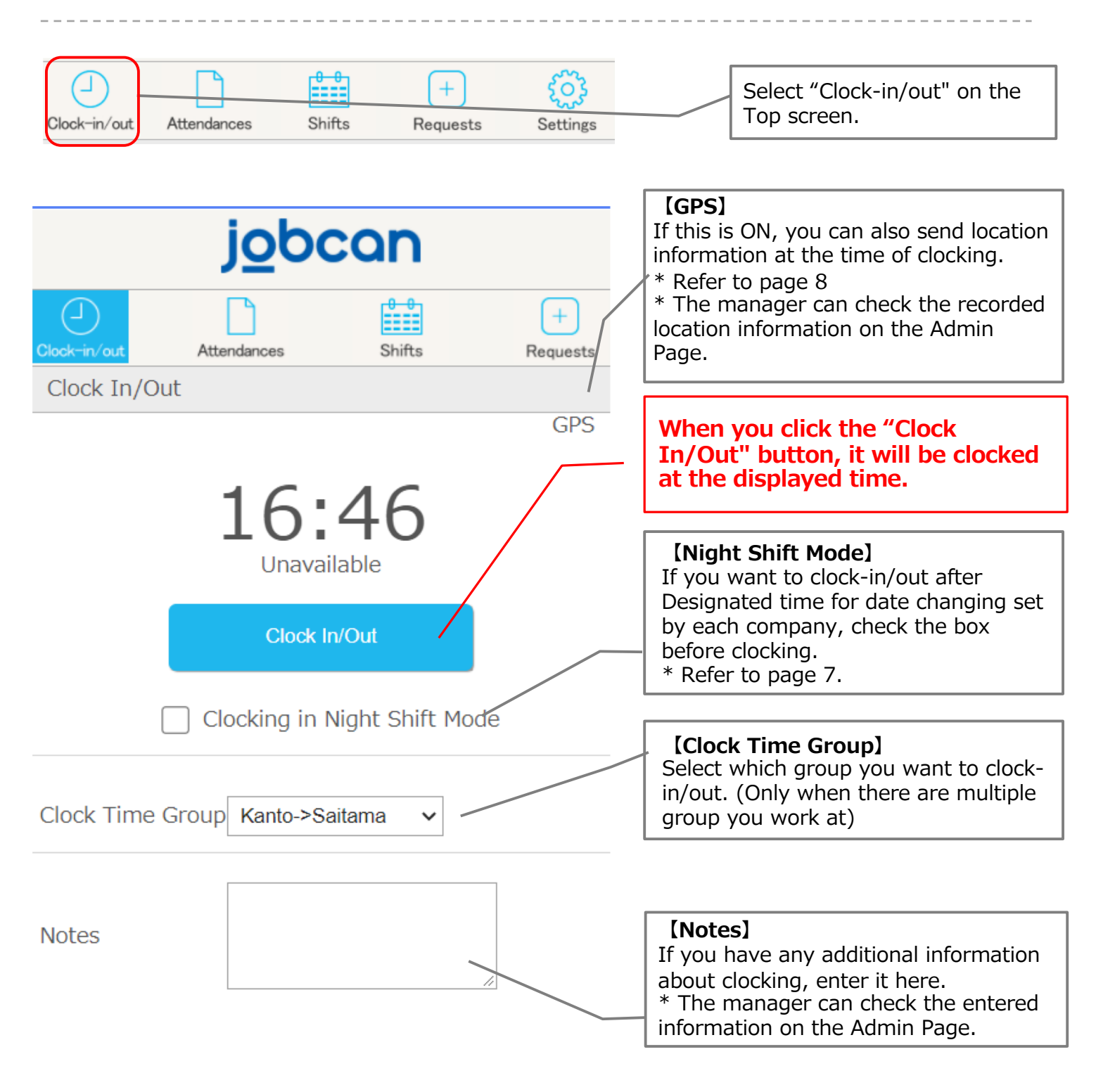

- $\cdot$  It is clocked in conjunction with the clock on the Jobcan server.
- $\cdot$  The manager can select whether to insert the approval flow on the management screen regarding the clocking on this screen.
- $\cdot$  GPS clocking must be clocked on a terminal that supports the GPS function.

### About Night Shift Mode

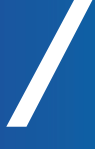

#### ! Note !

| If you clock-in/out without checking "Night Shift Mode", it will be judged as clock-in at the following day.                                                                                                    |  |  |  |
|----------------------------------------------------------------------------------------------------|--|--|--|
| e.g. Designated time for date changing: 5:00<br>In the case of work shift on 7/15<br>[7/15 midnight 22:00 - next day 7/16 early morning 6:00]                                                                                 |  |  |  |
|                                                                                                    |  |  |  |
| Ocrect clocking method of "Night Shift Mode"                                                                                                    |  |  |  |
| Clock-in $\rightarrow$ 7/15 21:52 Clock-in                                                                                                    |  |  |  |
| Clock-out (Start break) $\rightarrow$ 7/15 26:30 Clock-out (7/16 2:30 on the calendar)<br>Clock-in (End break) $\rightarrow$ 7/15 27:30 Clock-in (7/16 3:30 on the calendar)<br>Designated time for data changing <b>5:00</b> |  |  |  |
| Clock-out with "Night Shift Mode" $\rightarrow$ 7/15 30:07 Clock-out                                                                                                    |  |  |  |
| (7/16 6:07 on a calendar)                                                                                                    |  |  |  |
|                                                                                                    |  |  |  |
| × If you clock-out without using the "Night Shift Mode"                                                                                                    |  |  |  |
| Clock-in $\rightarrow$ 7/1521:52Clock-inClock-out (Start break) $\rightarrow$ 7/1526:30Clock-outClock-in (End break) $\rightarrow$ 7/1527:30Clock-inDesignated time for data changing <b>5:00</b>                             |  |  |  |
| Clock-out $\rightarrow$ 7/16 6:07 Clock-in                                                                                                    |  |  |  |
|                                                                                                    |  |  |  |
| It will be judged as no clock-out on $7/15$ and clock-in at $6:07$ on $7/16$ .                                                                                                    |  |  |  |

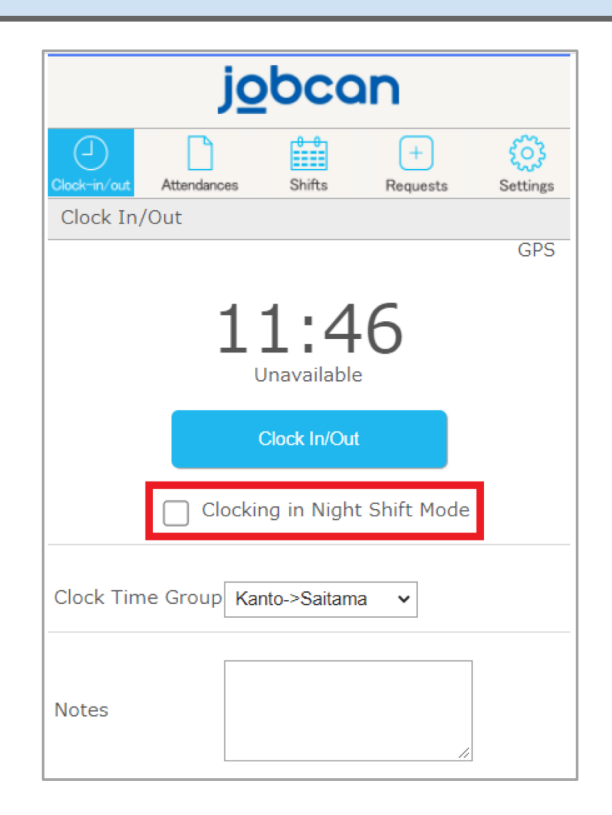

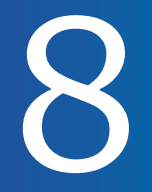

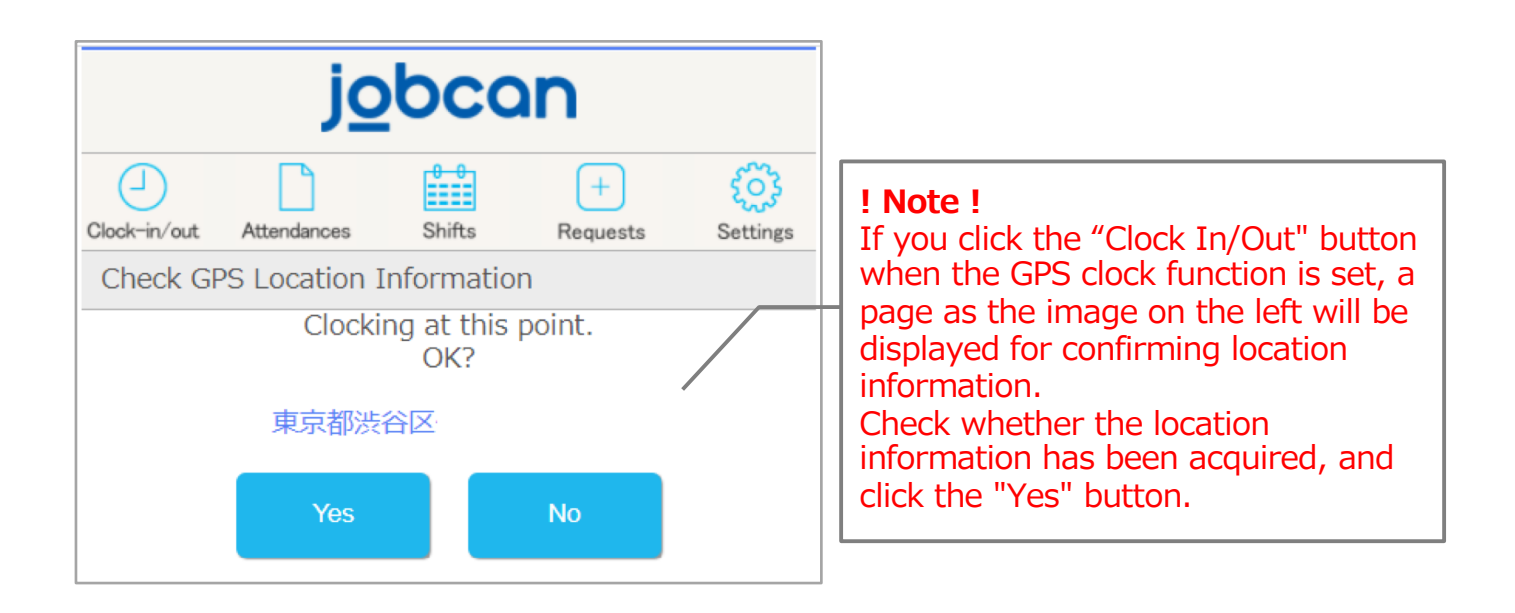

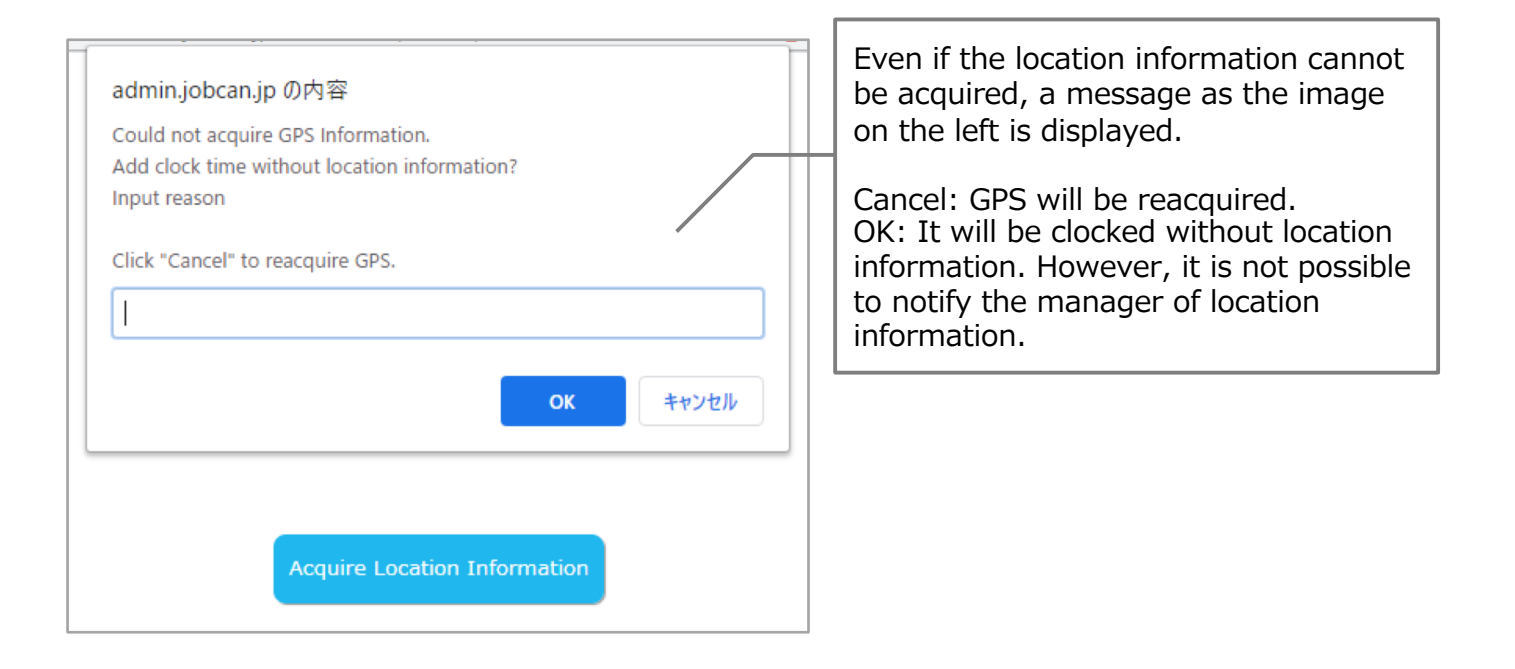

## [Attendances]

p.10 - p.14

j<u>o</u>bcan m

#### Checking work status

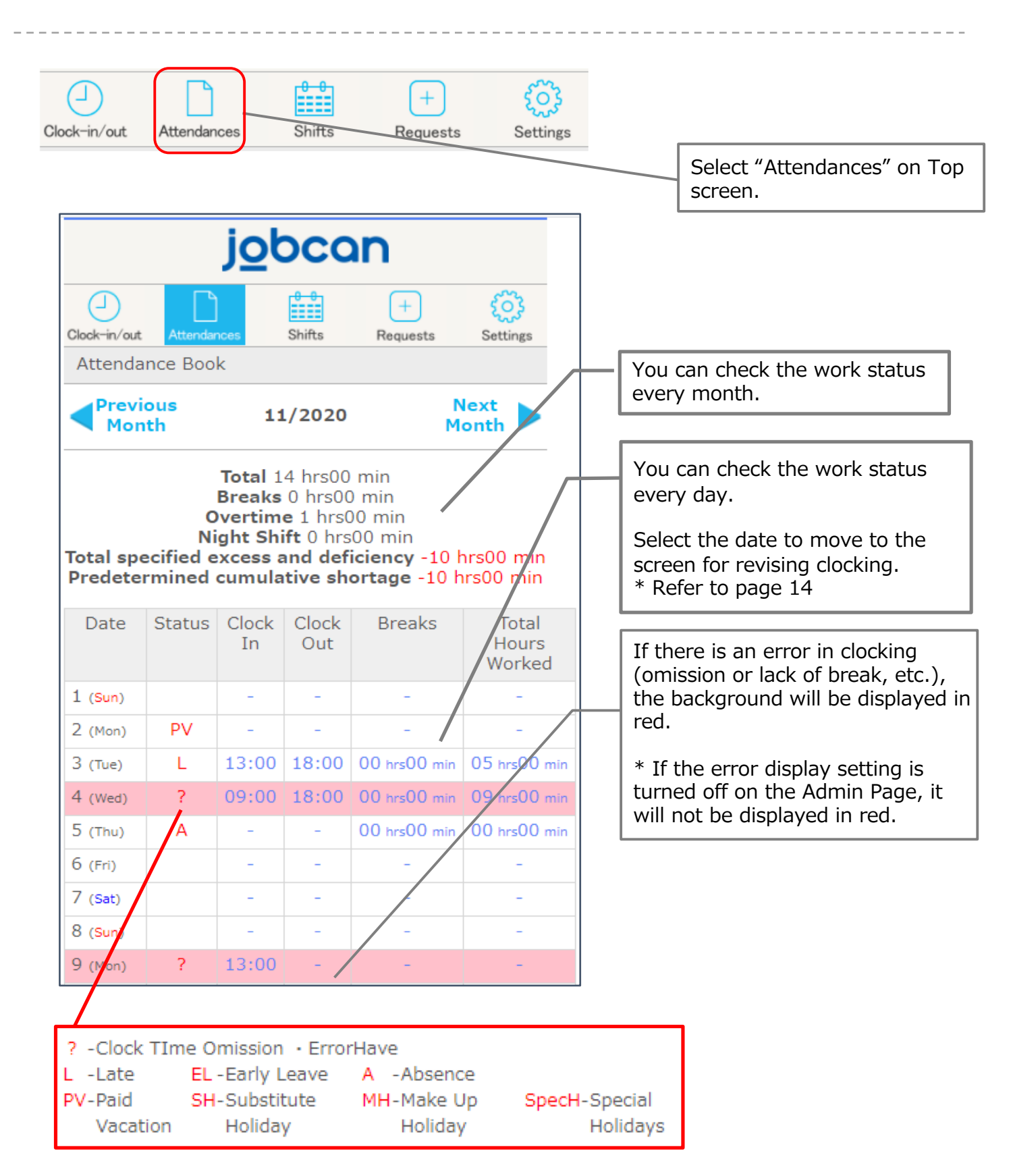

Viewing the daily clocking details screen.

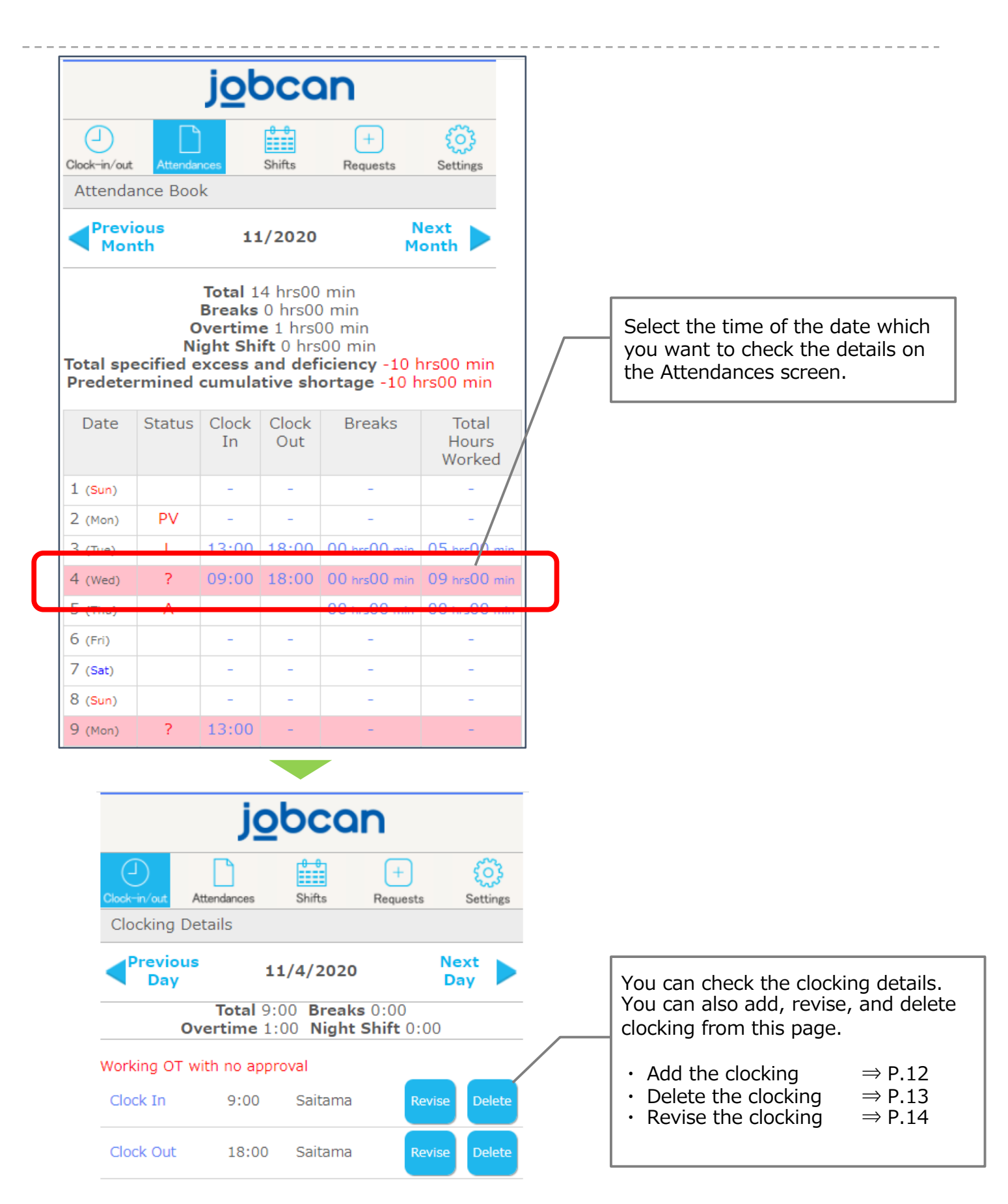

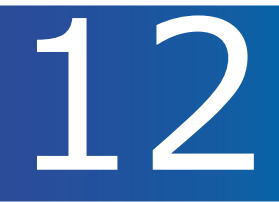

Adding clocking details.

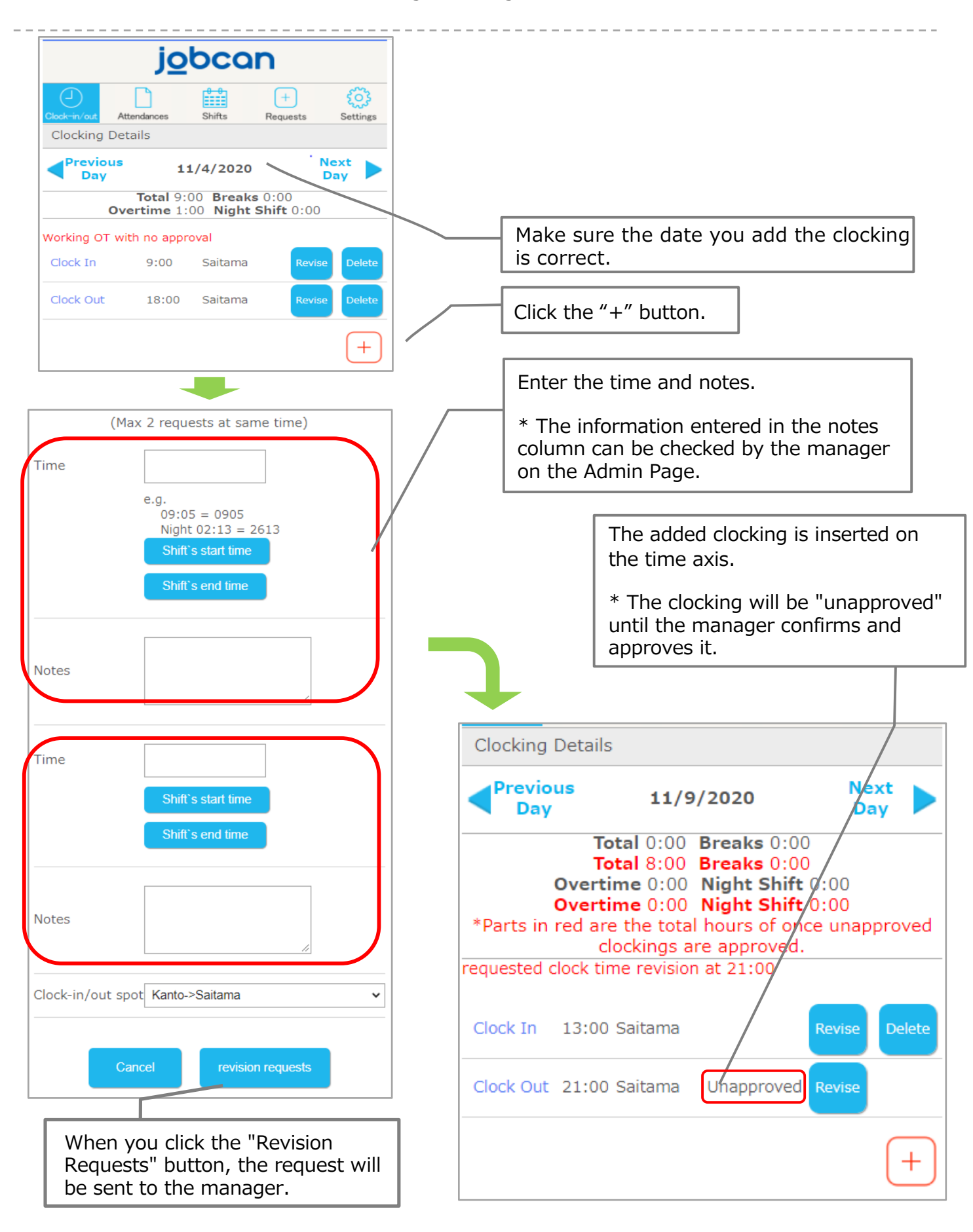

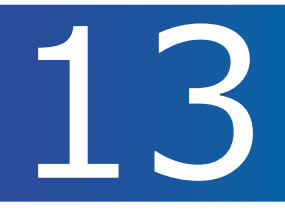

#### Deleting Clocking Details.

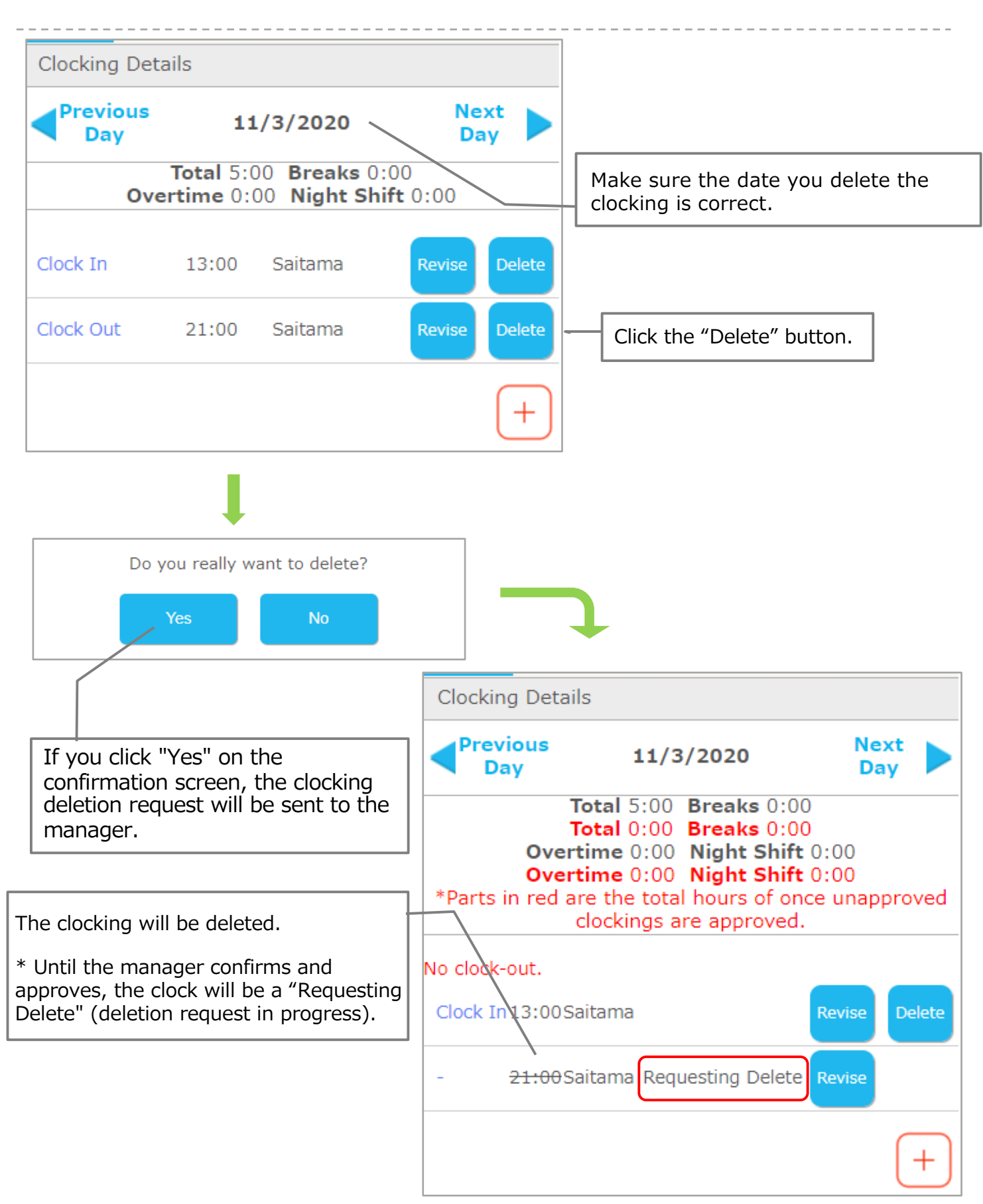

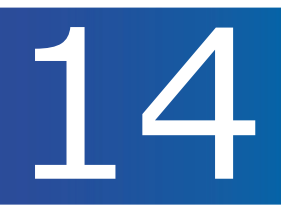

We will show you how to revise the clocking.

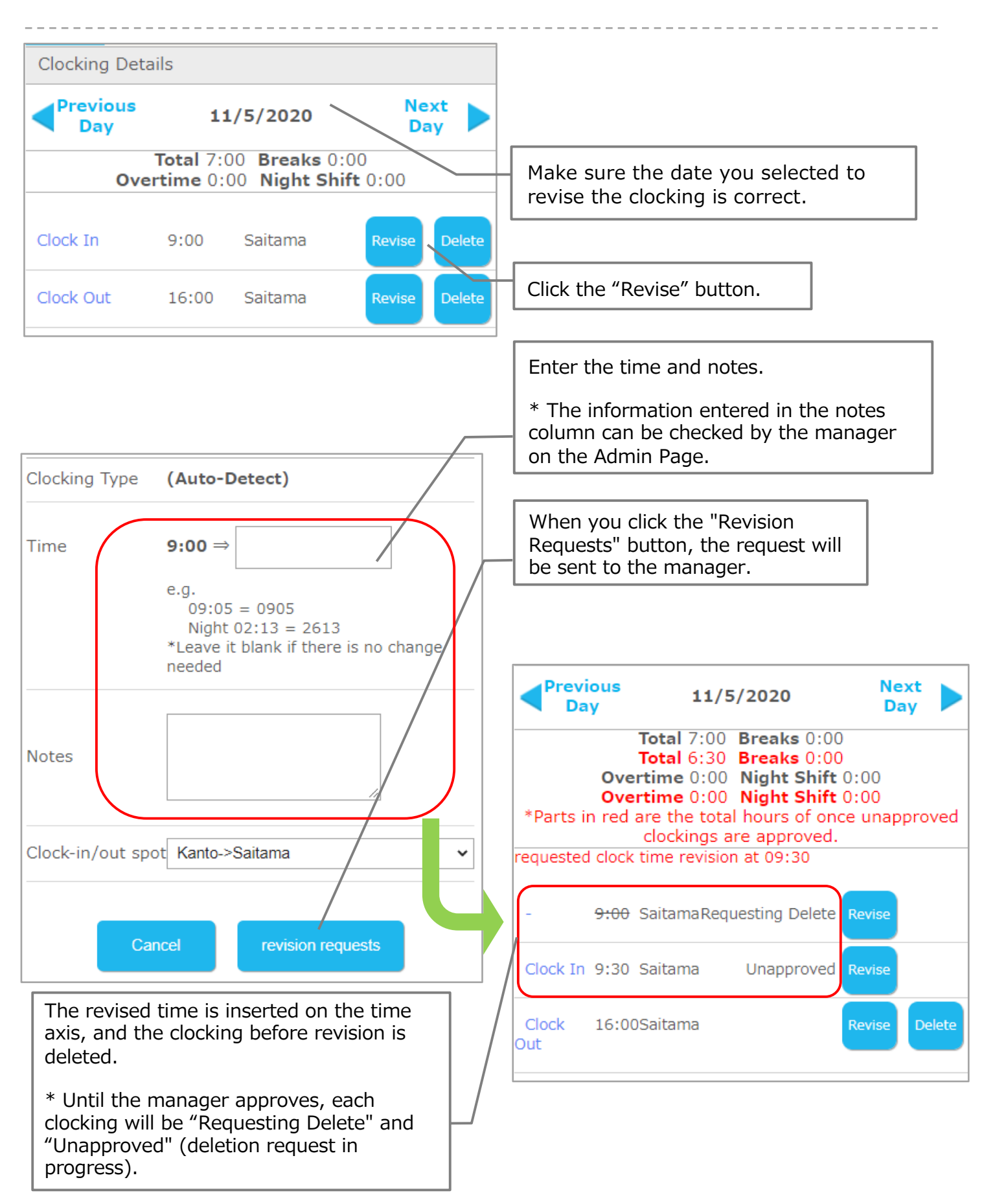

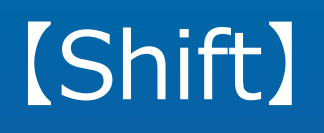

p.16 – p.19

j<u>o</u>bcan 🏧

16

Checking Confirmed Shifts

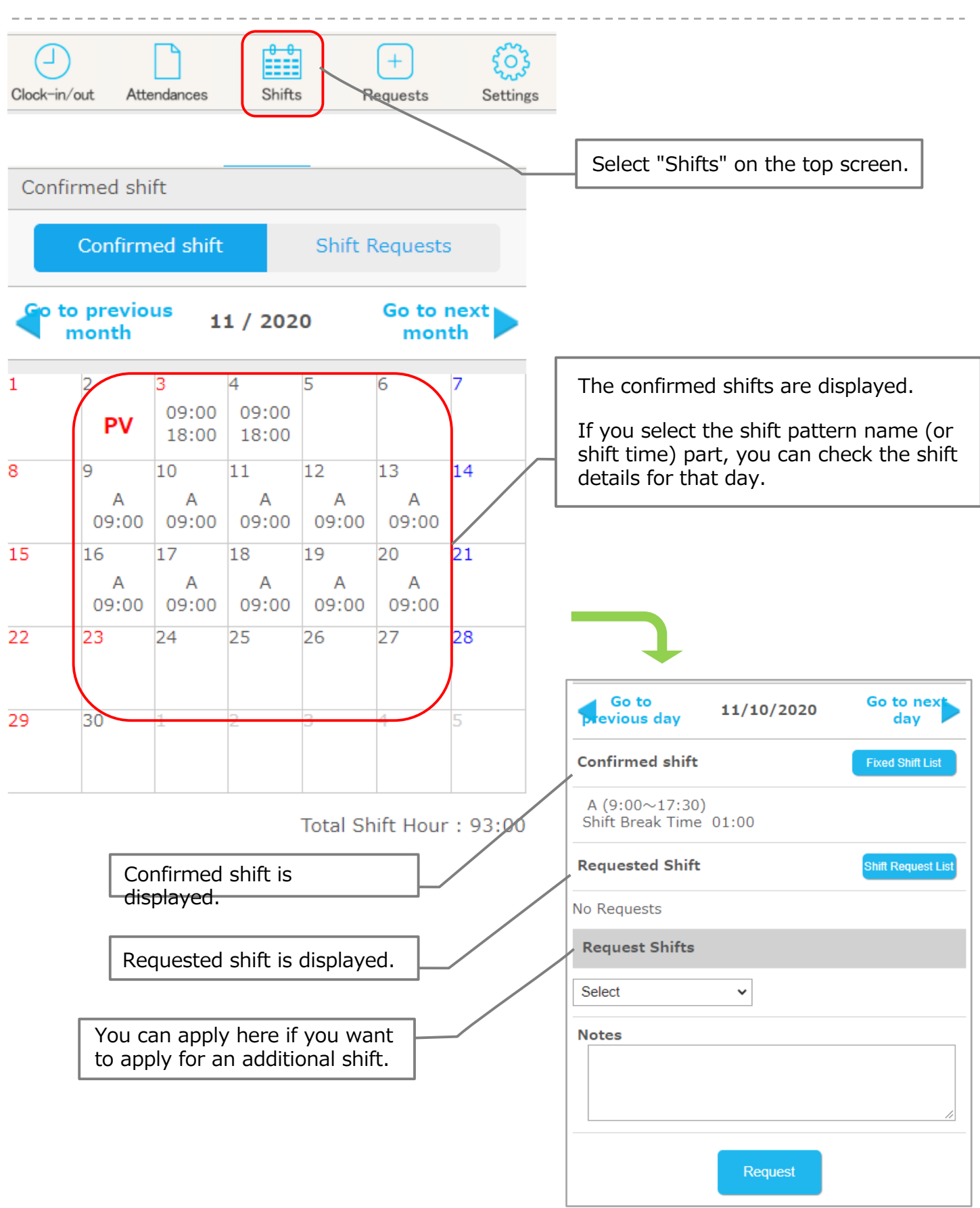

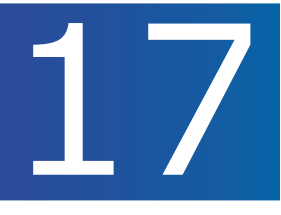

Applying for shifts. Here, we will guide you through the flow of "shift recruitment from a manager  $\Rightarrow$  shift request".

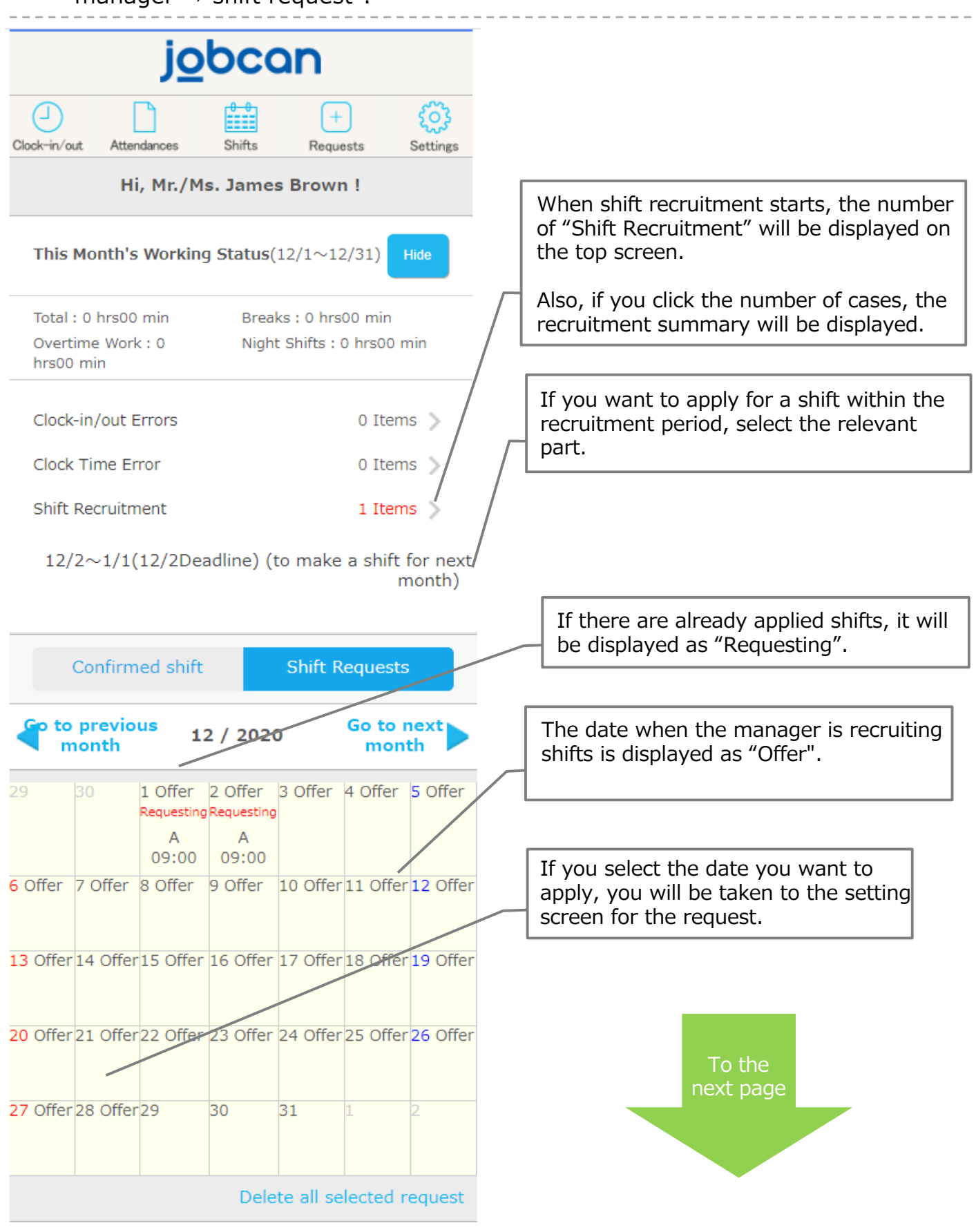

### Apply for the desired shift (2)

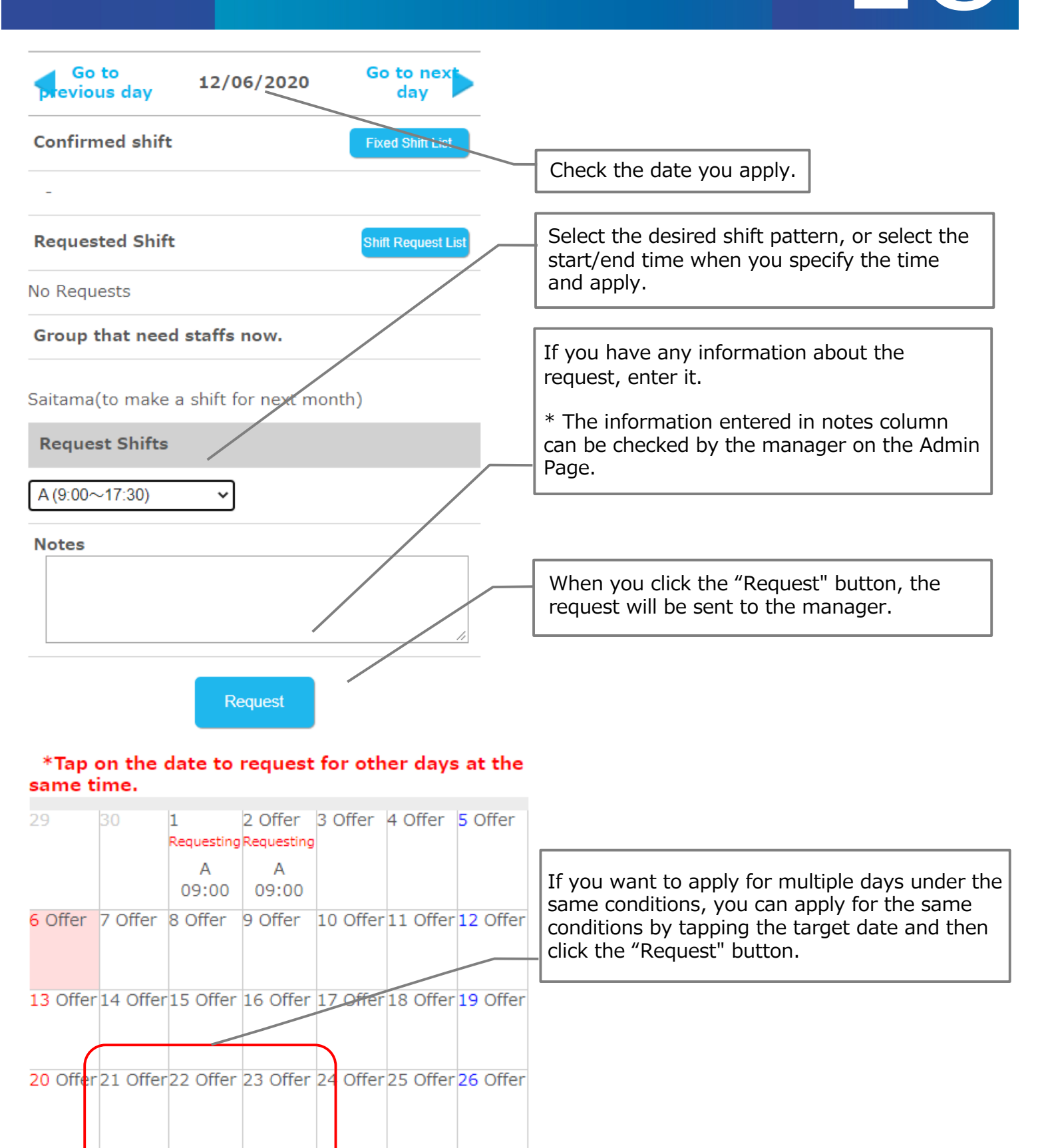

27 Offer 28 Offer 29 Offer 30 Offer 32 Offer 1 2

Request

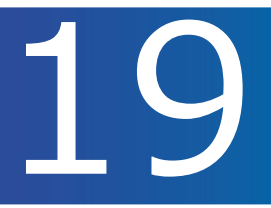

We will show you how to cancel the requested shift.

First, the list of shift requests screen is displayed. <Methods to display> Top screen  $\Rightarrow$  Link for Shift Recruitment Top screen  $\Rightarrow$  "Shifts" menu button  $\Rightarrow$  "Shift Requests" button

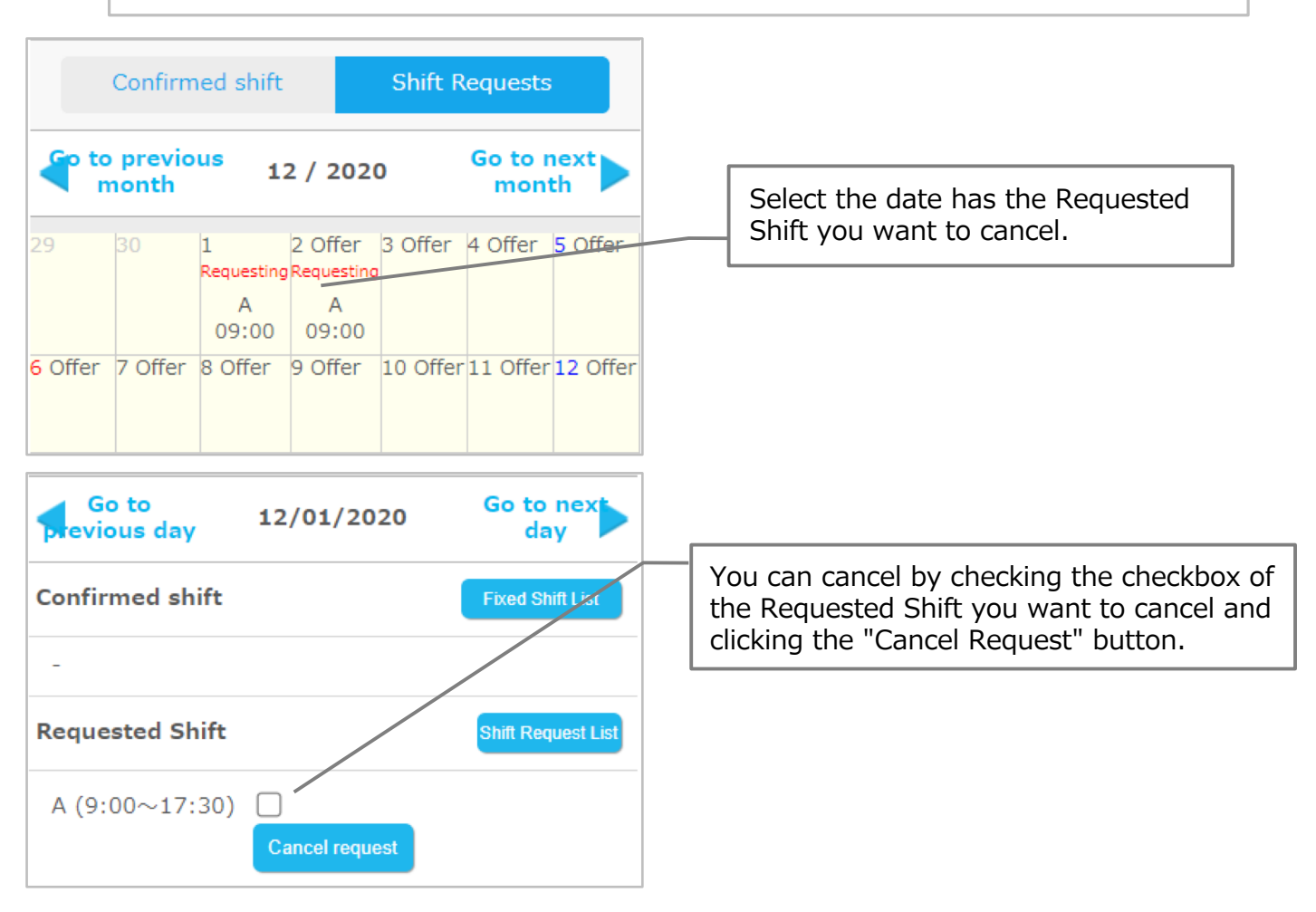

#### ! Note !

If the manager has approved it, (Review) will be displayed and you cannot cancel the request from My Page. Only the manager can cancel it, so please contact the manager if you want to.

| Go to<br>Revious day                     | 12/01/2020 | Go to next         |
|------------------------------------------|------------|--------------------|
| Confirmed shift                          | :          | Fixed Shift List   |
| A (9:00~17:30)<br>Shift Break Time 01:00 |            |                    |
| Requested Shift                          | t          | Shift Request List |
| A (9:00~17:30                            | )(Review)  |                    |

## [Request]

p.21 – p.30

j<u>o</u>bcan 🏧

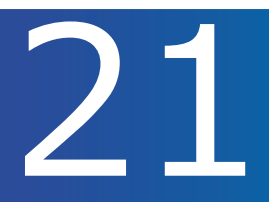

#### Applying for vacations.

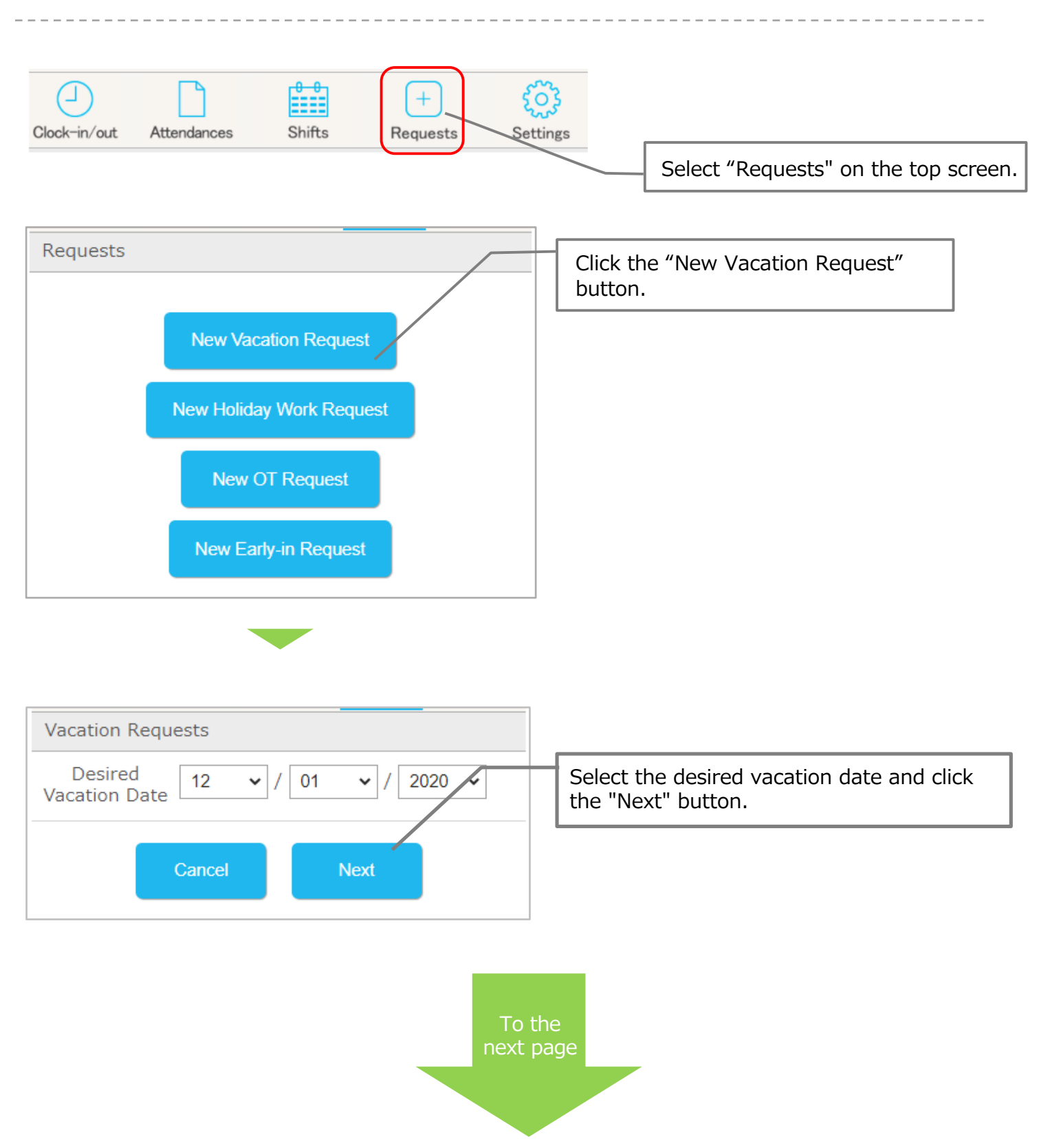

### Apply for vacation (2)

Vacation Name

Vacation Period

有休(全休)

Reason for Vacation Friend's Wedding Ceremony

all day

Requests

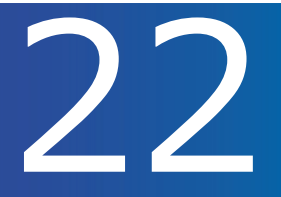

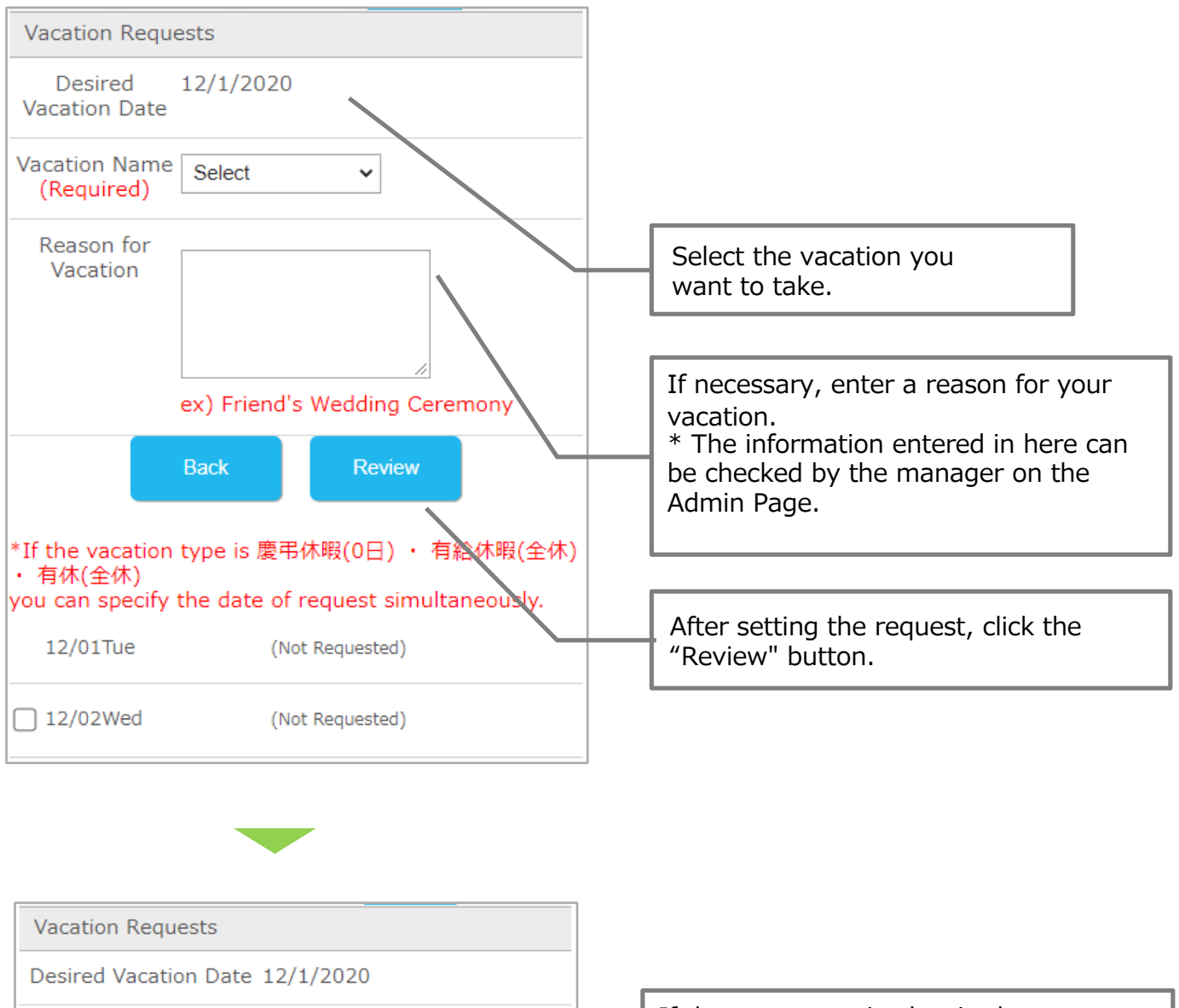

If there are no mistakes in the content, click the "Requests" button to send the request to the manager.

### Cancel the Vacation Request (1)

Calling vacation applications.

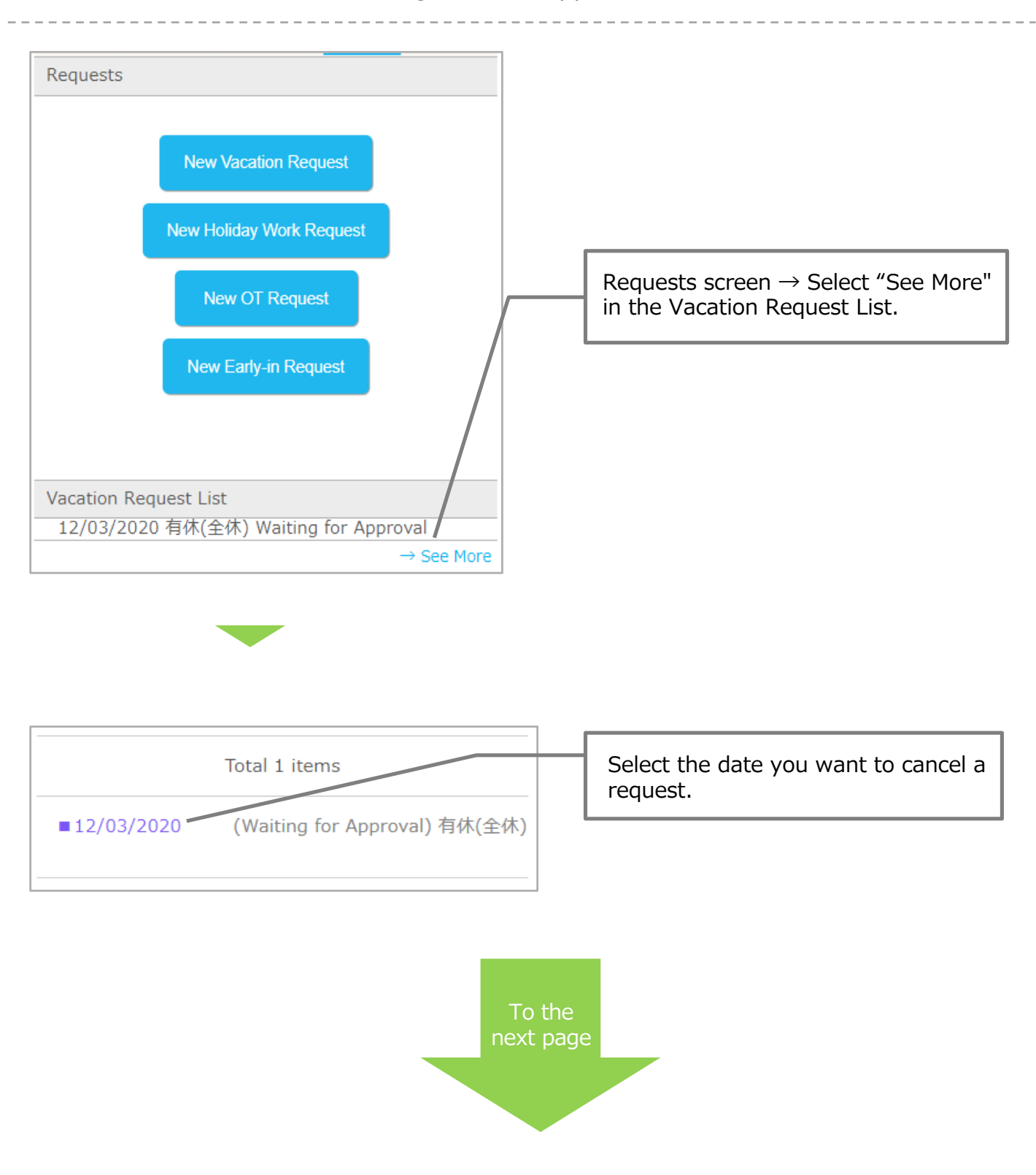

### Cancel the Vacation Request (1)

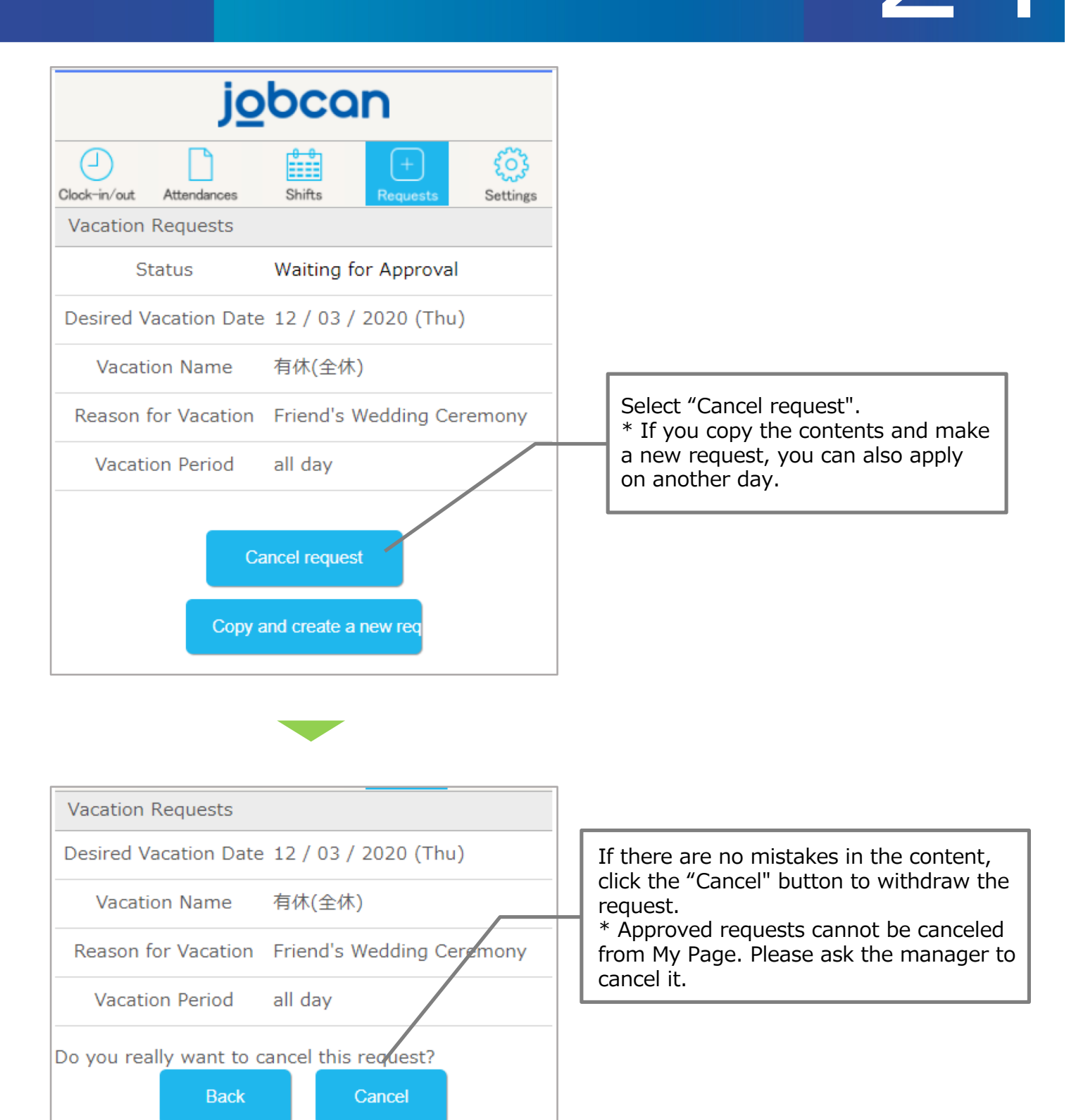

# 25

#### Applying for work on holidays.

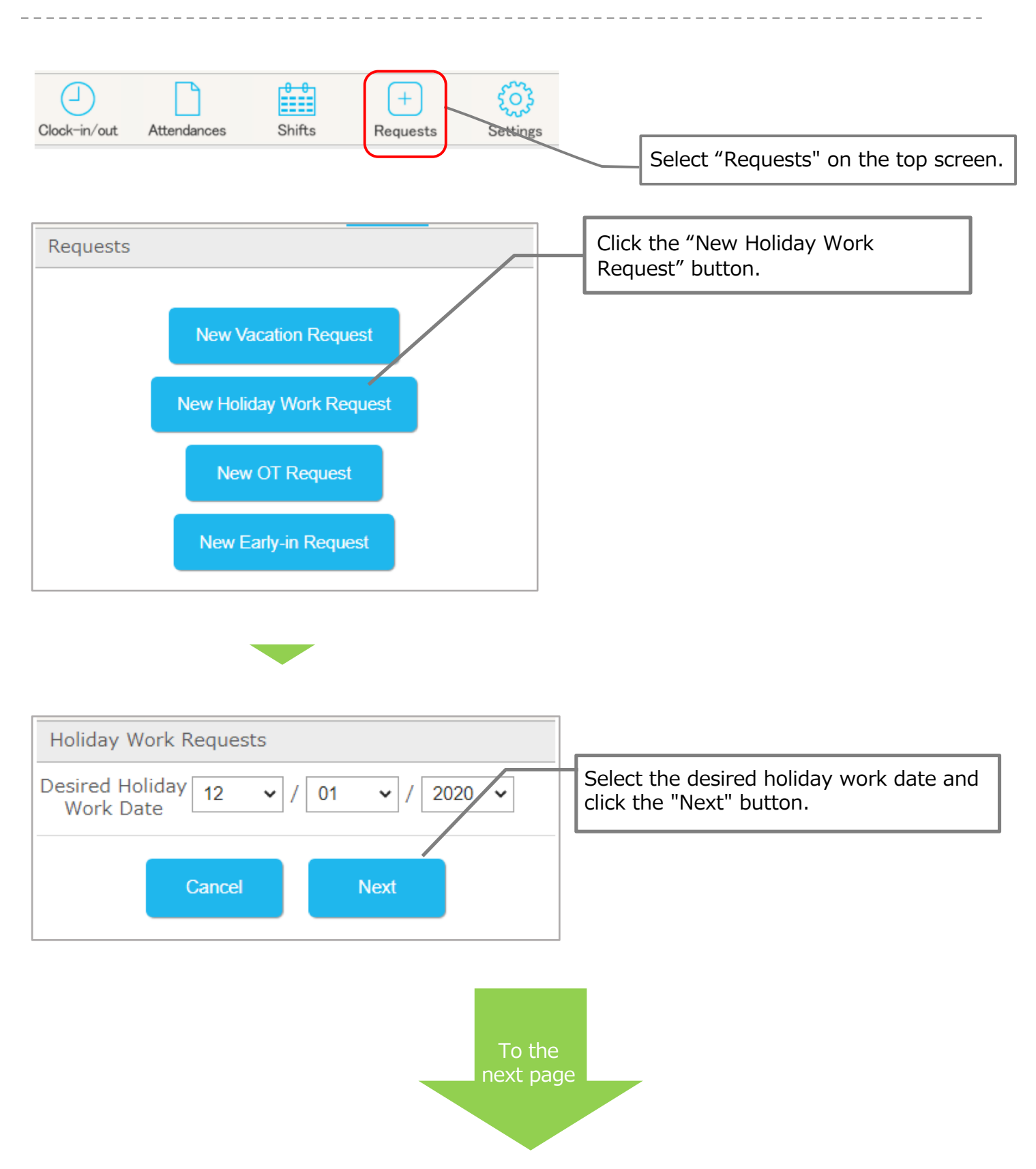

### Apply for holiday work (2)

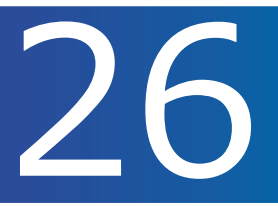

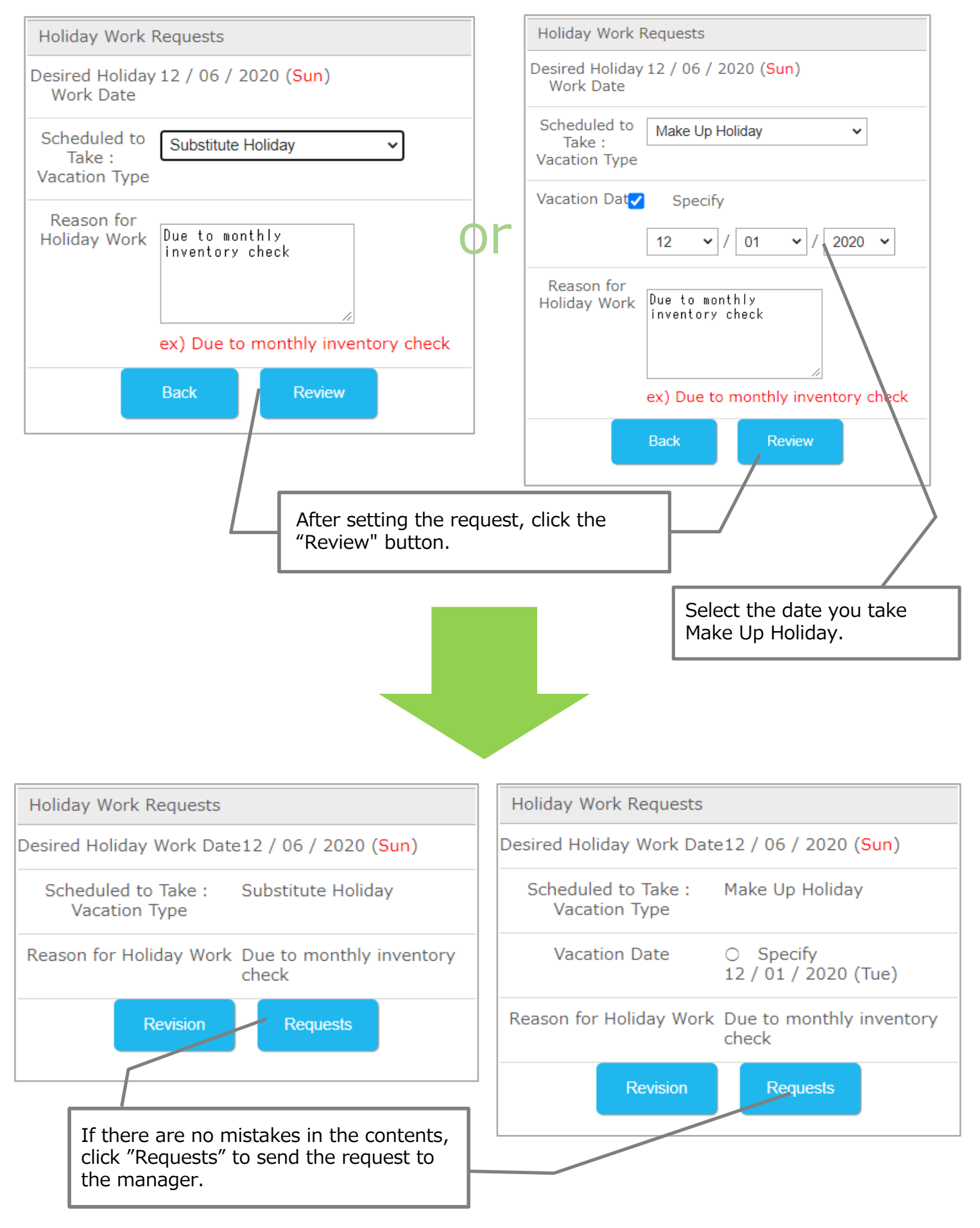

Applying for overtime work off-shift.

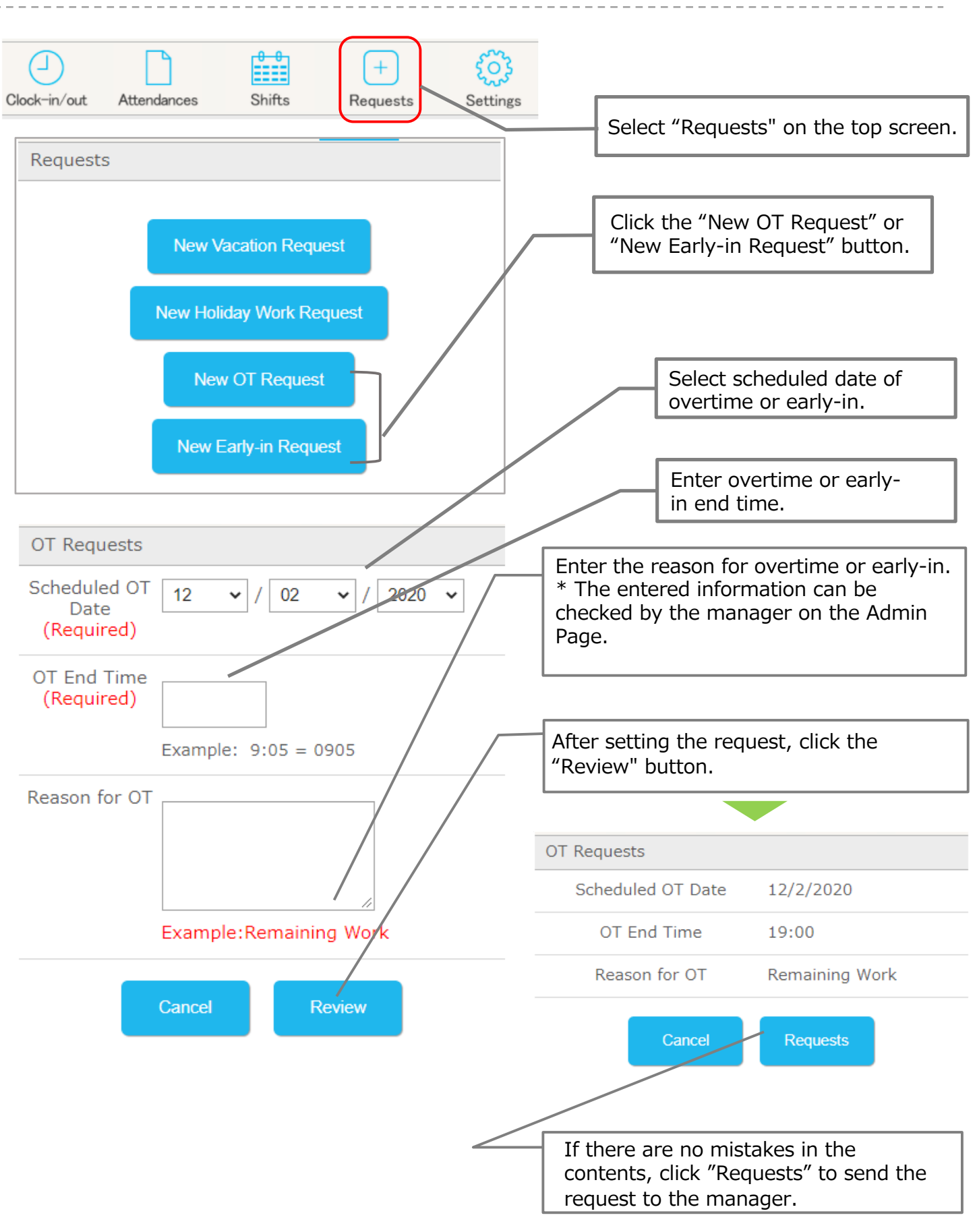

## Revise the request details for overtime or early-in (1)

#### Revising requests for overtime work or early-in.

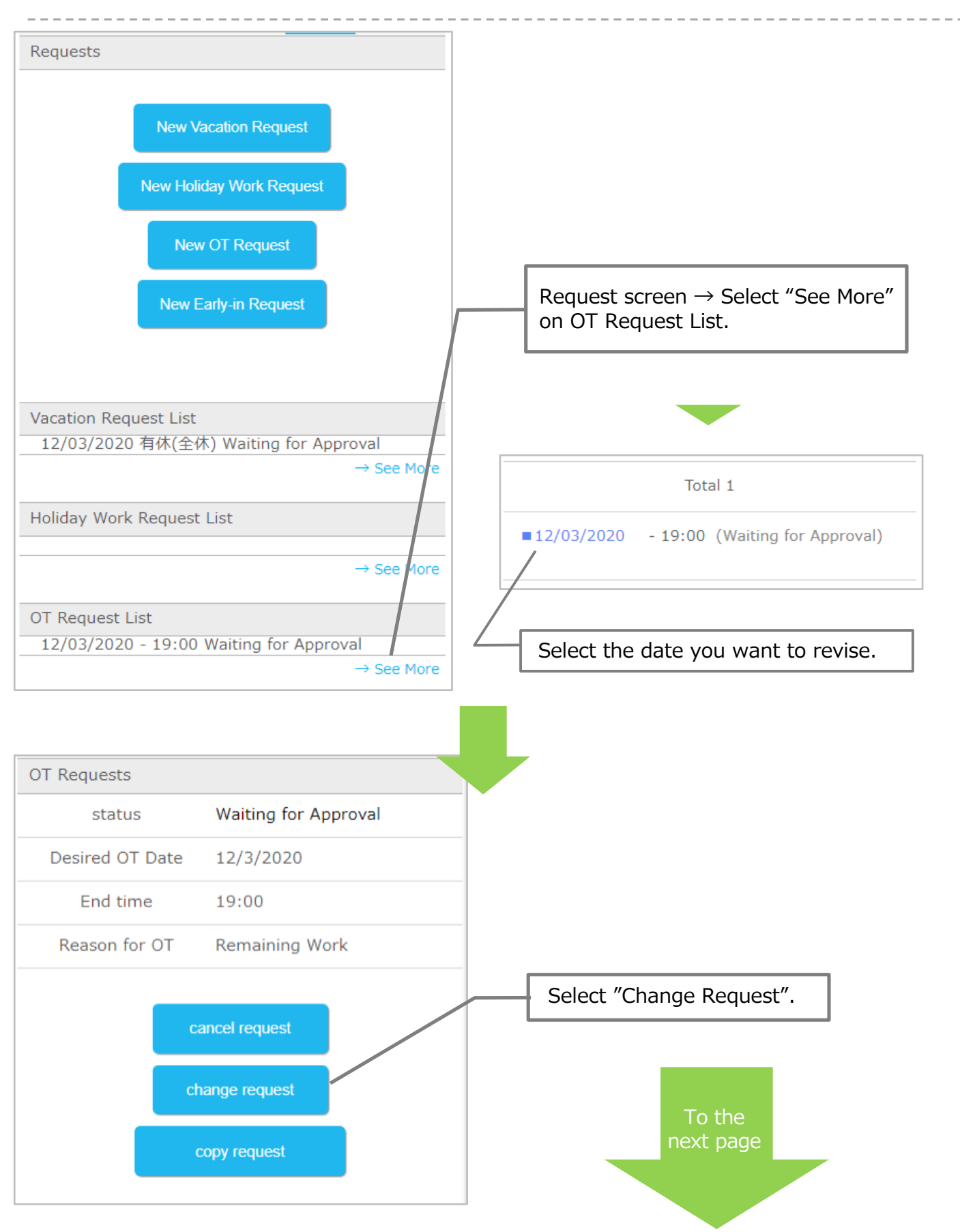

## Revise the request details for overtime or early-in (2)

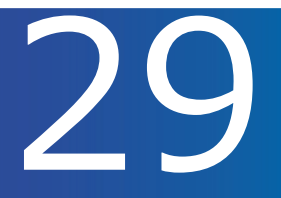

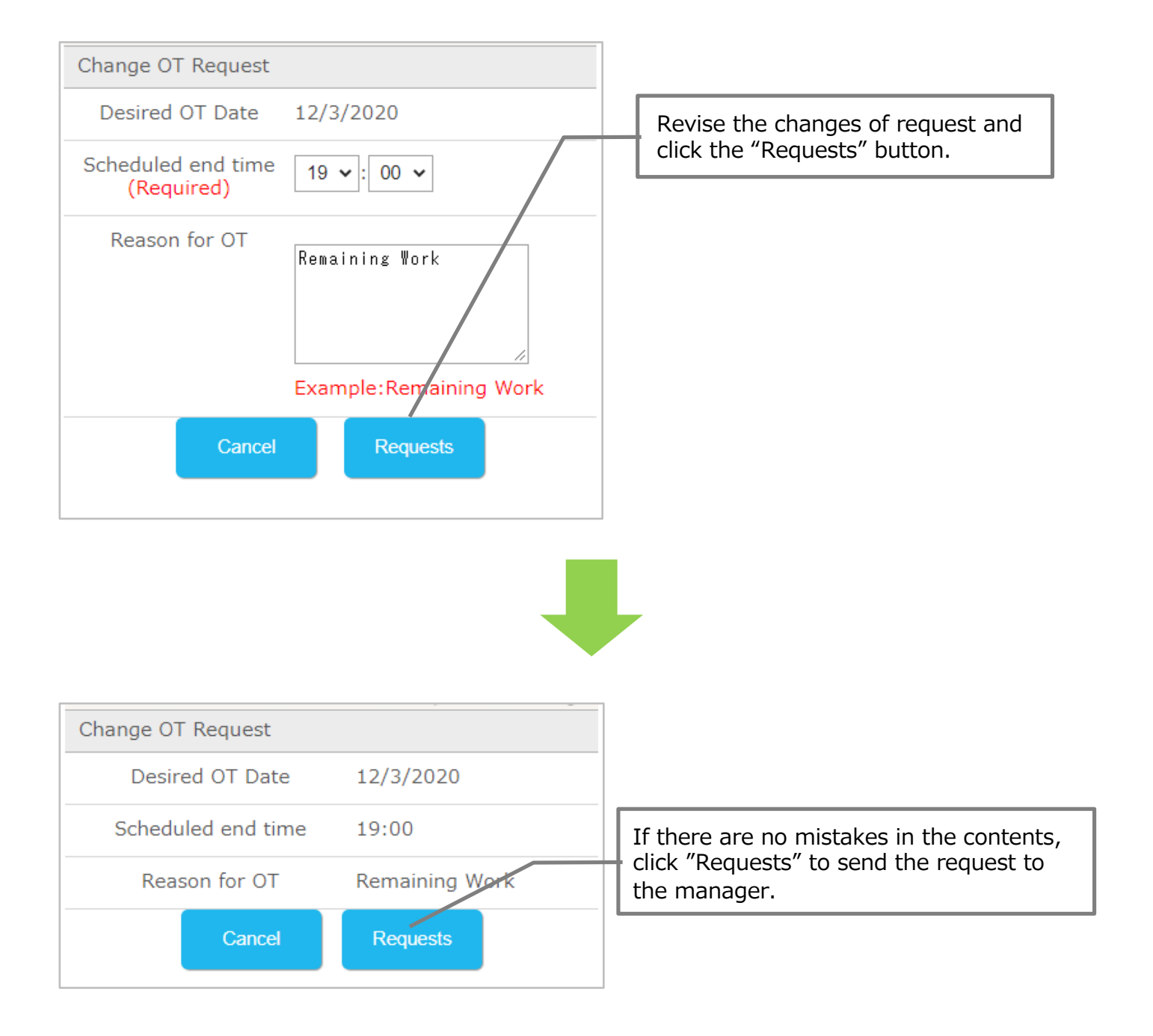

#### Cancelling the overtime requests.

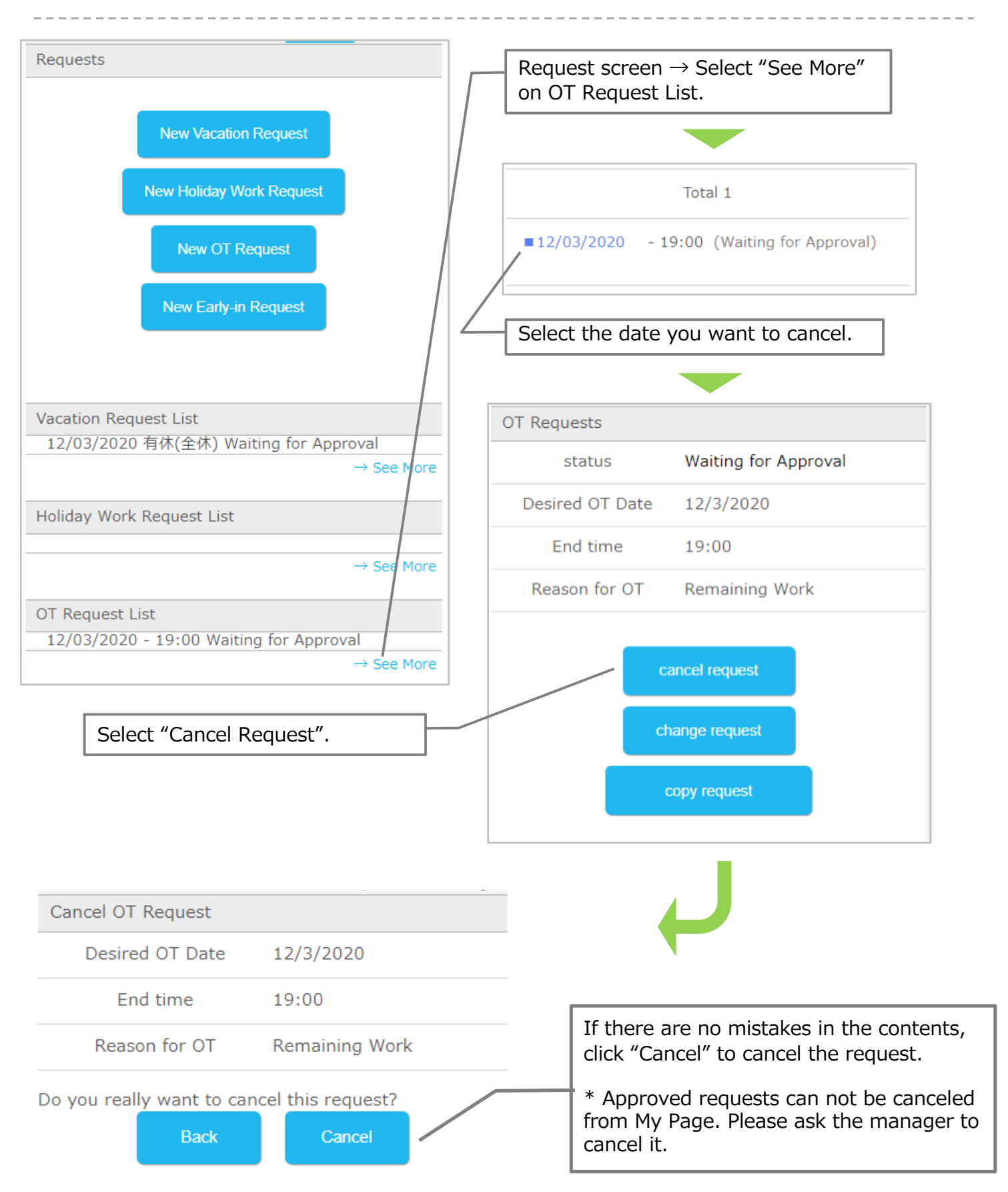

## [Configuration]

p.32

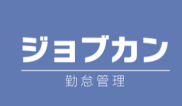

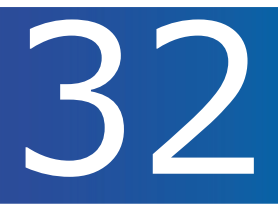

#### Changing your password.

\* This can be set only when the password change mode is turned on by

the manager.

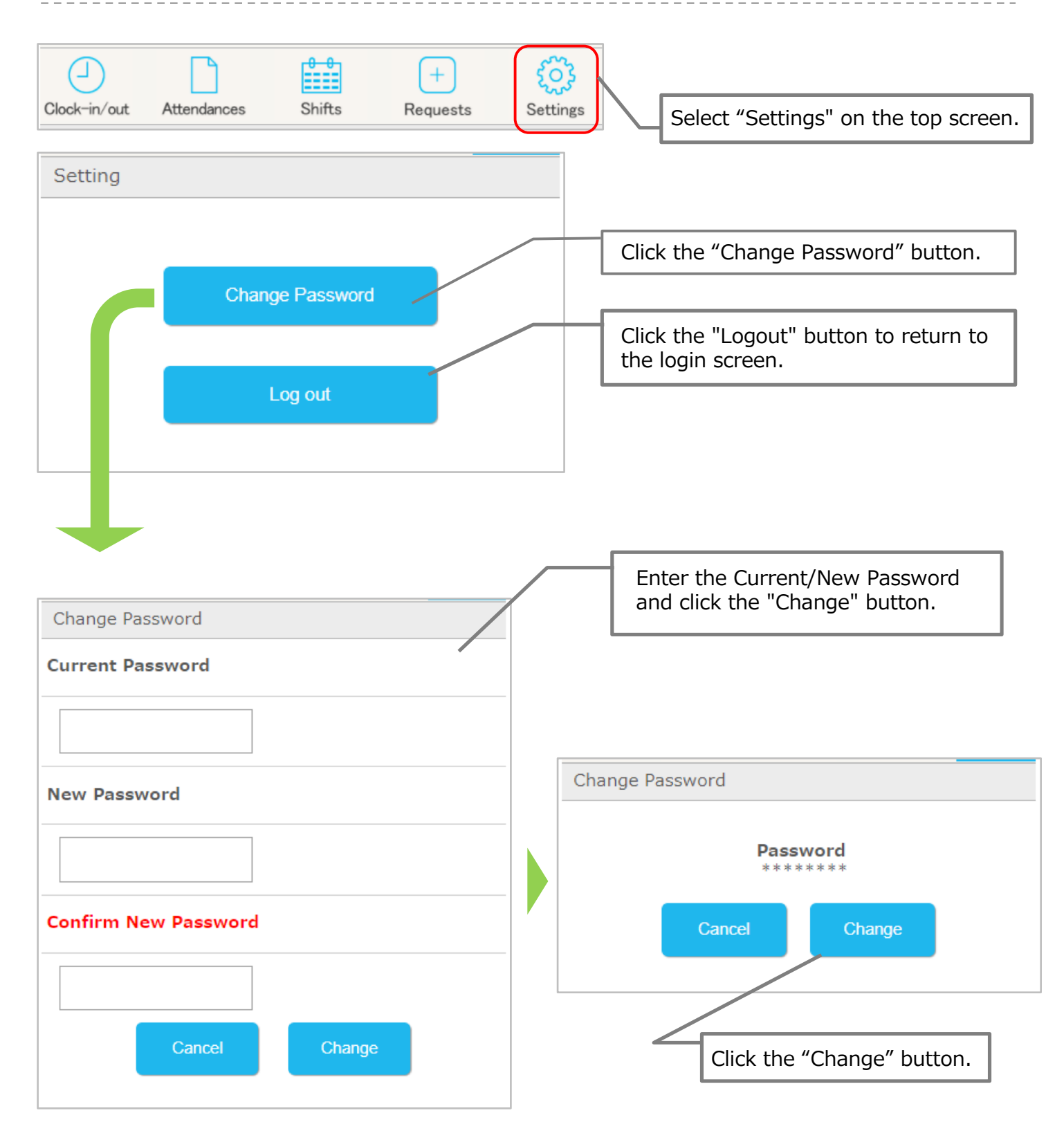